## **Hourly Payroll Guidelines**

Objective: Because of the elimination of the Hourly Supplemental Paycheck, this directive will guide you to the tools available to you to ensure that all hourly time is entered, approved, and accounted for.

### Helpful Tips for the Overall Hourly Payroll Process:

- Be clear of the T&L deadlines
  - The deadlines were extended to give departments more time to gather, enter, and approve time
  - o If the deadline is Wednesday at Noon, you must have time entered by Tuesday afternoon to allow for Time Admin to run
  - o Take advantage of yearly T&L deadline document to allow future planning (FY13 Hourly Deadlines tab)
- Time Admin is a process that must run to take the RHW entered into the Timesheet and convert it to Payable Time

   Time Admin for hourlies runs twice a day- 11 AM to 1 PM and again overnight
- You will want to check your hourly time BEFORE Payroll creates the checks. Payroll begins right after the deadline. To ensure the time is correct, you will want to check the time before the day of the deadline to give you an opportunity to make corrections.
- Flow of Hourly Time:

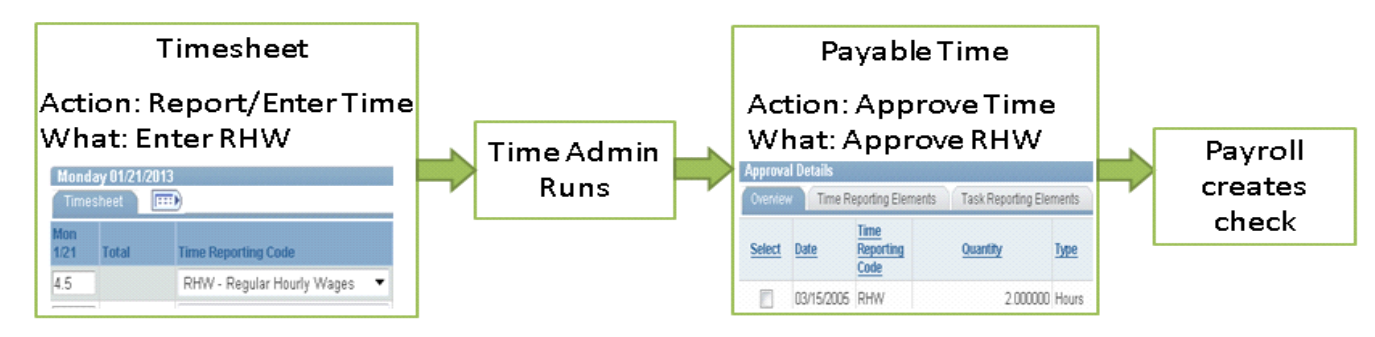

### EIS Pages and Reports for the Hourly Process

- EIS Pages
  - o Report/Enter Hourly Time
    - UNTS Time and Labor → Report Time → Timesheet
    - Use this to report/enter all hourly time
  - o Approve Payable Time
    - UNTS Time and Labor → Approve Time and Exceptions → Payable Time
    - Payable Time is the final step of hourly time and it must be approved before payment
    - Use this page to Approve time
  - o Payable Time Detail
    - UNTS Time and Labor → View Time → Payable Time Summary
    - Instructions on Payable Time Detail tab
    - Use this to give you a summary of what step the time is in the process and who approved and when
- Reports
  - o Instructions (Running EIS Reports Tab) and explanations (Reading the Reports tabs) of each report included
  - o Employees by Group Report
    - UNTS Time and Labor → Reports → Employee by Group
    - A list of all the active hourlies with job information like hourly rate, account #, record #
    - Use this to check for the correct Record Number to use when entering Hourly time
  - o Non Reported Time
    - UNTS Time and Labor → Reports → Non Reported Time
    - A list of all employees for a time period that have nothing entered into the timesheet
    - Use this to get a list of employees with no time entered into the timesheet for a given time period
  - o UNTS Reported Time Summary
    - UNTS Time and Labor → Reports → UNTS Reported Time Summary
    - A summary of all time *entered* into the timesheet by date range
    - Use this to compare against the Payable Time Summary. Reported Time and Payable Time should match exactly for a given time period
  - o UNTS Payable Time Summary
    - UNTS Time and Labor → Reports → UNTS Payable Time Summary
    - A summary of all time *approved* in Payable Time by a date range
    - Use this to compare against the Reported Time Summary. Only approved time will be on this report. Payable Time should match the Reported Time exactly

### Hourly T&L Deadlines

\*\*\*Keep in mind: If the deadline to approve is the Friday at noon, you must have all time entered by Thursday to allow Time Admin to run overnight\*\*\*

## Hourly Payroll Deadlines for Time & Labor

FY 2013

| AII | deadline | s are | at ' | 12 | PN |  |
|-----|----------|-------|------|----|----|--|
|-----|----------|-------|------|----|----|--|

| September     |           |            | October       |            |            | November   |            |            | December      |            |                    |
|---------------|-----------|------------|---------------|------------|------------|------------|------------|------------|---------------|------------|--------------------|
| Pay Pariod    | Deadline  | Pay Date   | Pay Period    | Deadline   | Pay Date   | Pay Pariod | Deadling   | Pay Date   | Pay Period    | Deadline   | Pay Date           |
| ray renou     | Deaurine  | Fay Date   | Fay Fellou    | Deaume     | ray Dale   | ray renou  | Deau       | Fay Date   | ray renou     | Deauine    | Fay Dale           |
| 9/1 to        | /         | ( /        | 10/1 to       | ( )        | 1 /        | 11/1 to    | 1          | / /        | 1211 to       | 1 /        | (                  |
| 9/ <b>1</b> 5 | 9/18/2012 | 10/112012  | <b>10</b> /15 | 10125/2012 | 11/112012  | 11115      | 11/2612012 | 121312012  | <b>1</b> 2115 | 12/19/2012 | 11212013           |
| 9/16 to       |           |            | 10/16 to      |            |            | 11/16 to   |            |            | 12116 to      |            |                    |
| 9/30          | 10/3/2012 | 10/1512012 | 10131         | 11/8/2012  | 11/1512012 | 11130      | 12/10/2012 | 1211712012 | <b>1</b> 2131 | 1/10/2013  | 1/15120 <b>1</b> 3 |

| January        |                    |           | February      |                    |                             | March                |            |           | April      |                   |                   |
|----------------|--------------------|-----------|---------------|--------------------|-----------------------------|----------------------|------------|-----------|------------|-------------------|-------------------|
|                |                    |           |               |                    |                             |                      |            |           |            |                   |                   |
| Pay Period     | <b>Dead</b> line   | Pay Date  | Pay Period    | Deadline           | Pay Date                    | Pay Period           | Deadl i ne | Pay Date  | Pay Period | Deadline          | Pay Date          |
| <b>1</b> /1 to |                    |           | 211 to        |                    |                             | 3/1 to               |            |           | 4/1 to     |                   |                   |
| 1/15           | 1128/ <b>20</b> 13 | 21112013  | 21 <b>1</b> 5 | 2125/2013          | 3/112013                    | 3/15                 | 3/26/2013  | 4/112013  | 4/15       | <b>4/25/201</b> 3 | 5/ <b>1</b> 12013 |
| 1/16 to        |                    |           | 2116 to       |                    |                             | 3/16 to              |            |           | 4/16 to    |                   |                   |
| 1131           | 2/11/2013          | 211512013 | 2128          | 3/ <b>11/2</b> 013 | 3/ <b>15</b> 120 <b>1</b> 3 | <b>3</b> 13 <b>1</b> | 4/9/2013   | 4/1512013 | 4/30       | 5/9/2013          | 5/1512013         |

| Мау             |                    |           | June            |           |           | Jully                   |           |                           |                 | August              |           |  |
|-----------------|--------------------|-----------|-----------------|-----------|-----------|-------------------------|-----------|---------------------------|-----------------|---------------------|-----------|--|
| Pay Period      | Deadline           | Pay Date  | Pay Period      | Deadline  | Pay Date  | Pay Period              | Deadline  | Pay Date                  | Pay Period      | Deadline            | Pay Date  |  |
| 5/1 to<br>5/15  | 5128/ <b>2</b> 013 | 6/312013  | 6/1 to<br>6/15  | 6/25/2013 | 7/112013  | 7/1 to<br>7/15          | 7/26/2013 | <b>8</b> /112 <b>0</b> 13 | 8/1 to<br>8/15  | 8/27/2013           | 9/3/2013  |  |
| 5/16 to<br>5/31 | 6/11/ <b>2</b> 013 | 6/1712013 | 6/16 to<br>6/30 | 7/912013  | 7/1512013 | 7/16 to<br>713 <b>1</b> | 8/9/2013  | 8/1512013                 | 8/16 to<br>8/31 | 9/3/2013<br>by 5 PM | 9/16/2013 |  |

## Instructions for using Payable Time Detail- Status of Hourly Time

1. Navigate to "Payable Time Detail" under "View Time"

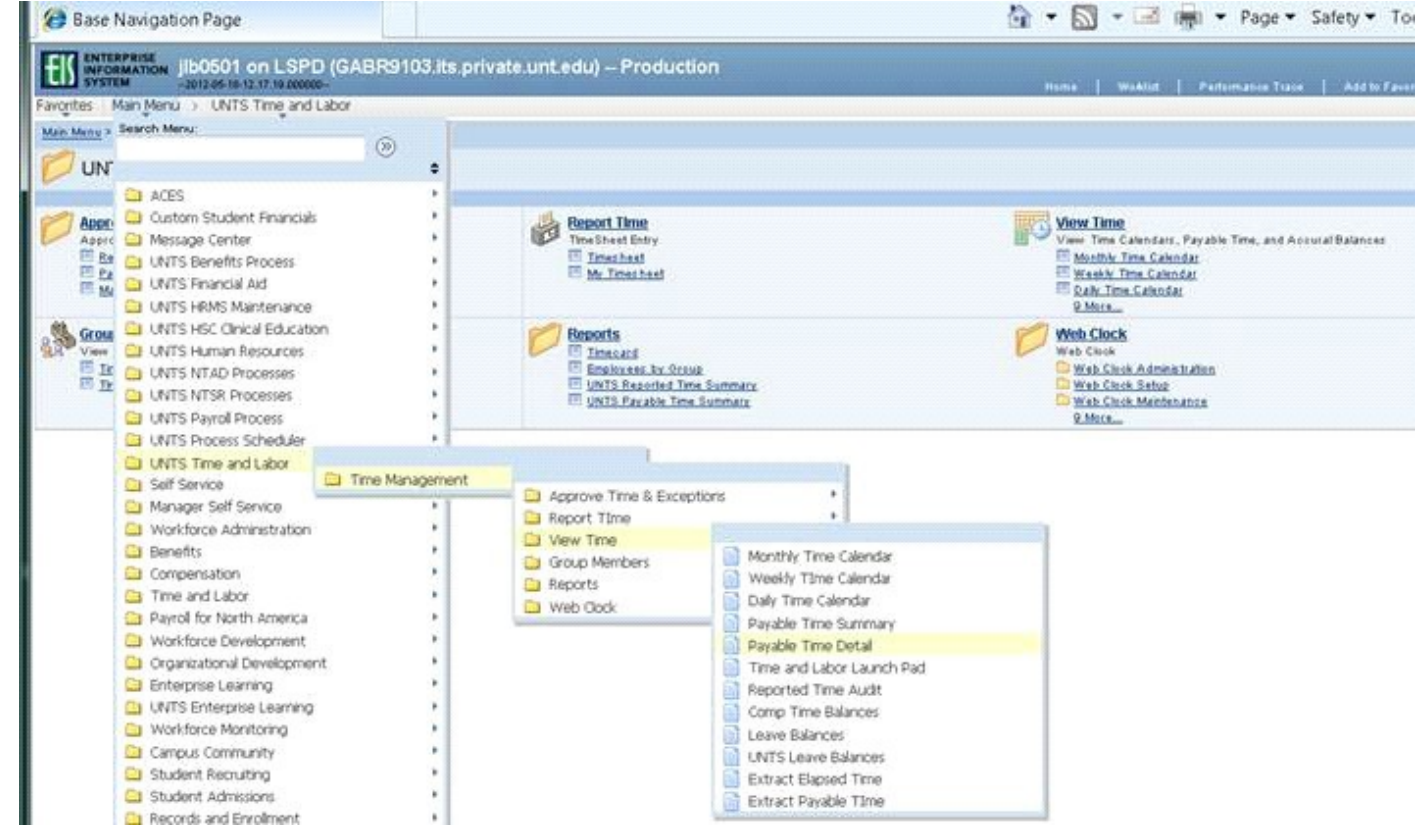

2. Put in Group ID or EMPL ID

II.

- a. Choose the person/record you would like to check on
- 3. Once in the page, put in the Start and End date of the time period you would like to view

Note: this page is limited to a 31 day window

|                                                                                                    | ime Deta                                                                                                    |                        |                                                                                             |                                                                                        |                                                                                  |                                                                             |
|----------------------------------------------------------------------------------------------------|----------------------------------------------------------------------------------------------------|------------------------|---------------------------------------------------------------------------------------------|----------------------------------------------------------------------------------------|----------------------------------------------------------------------------------|-----------------------------------------------------------------------------|
| Akem ,Ashley                                                                                                    | Obenakem                                                                                                    |                        | Employee I                                                                                  | D:                                                                                     | 10655127                                                                         |                                                                             |
| Job Title: Stu                                                                                                    | udent Assistant II                                                                                               | I - Reg                | Employee F                                                                                  | Record Number                                                                          | : 300                                                                            |                                                                             |
|                                                                                                    |                                                                                                    |                        | Next Er                                                                                     | mployee >>                                                                             |                                                                                  |                                                                             |
| Payable Time D                                                                                                    | etail displayed fo                                                                                               | or up to thirty-one da | iys.                                                                                        |                                                                                        |                                                                                  |                                                                             |
| Select Payable S                                                                                                    | Statuses to view                                                                                                 | from the Payable St    | atus Filter expandable                                                                      | e section.Use th                                                                       | e Refresh                                                                        |                                                                             |
| button to refresh                                                                                                    | the display of th                                                                                                | e selected statuses    | 3                                                                                           |                                                                                        |                                                                                  |                                                                             |
| Start Date: 05                                                                                                    | /01/2012 🕅 E                                                                                                    | nd Date: 05/15/2       | 012 🕅 🕏 Refresh                                                                             |                                                                                        |                                                                                  |                                                                             |
|                                                                                                    |                                                                                                    |                        |                                                                                             |                                                                                        |                                                                                  |                                                                             |
|                                                                                                    |                                                                                                    |                        |                                                                                             |                                                                                        |                                                                                  |                                                                             |
| Payable Statu                                                                                                    | s Filter                                                                                                    |                        |                                                                                             |                                                                                        |                                                                                  |                                                                             |
| Payable Statu                                                                                                    | s Filter                                                                                                    |                        |                                                                                             |                                                                                        |                                                                                  |                                                                             |
| Payable Statu<br>Payable Time                                                                                                    | s Filter<br>ime Reporting Flem                                                                                   | ents Task Report       | ing Elements ChartE                                                                         | ields                                                                                  |                                                                                  |                                                                             |
| Payable Statu<br>Payable Time<br>Overview T                                                                                             | s Filter<br>ime Reporting Elem                                                                                   | ents Task Report       | ing Elements ChartFi                                                                        | ields 💷                                                                                | Quantity                                                                         | Taskaroup                                                                   |
| F Payable Statu<br>Payable Time<br>Overview Ti<br><u>Date</u>                                                                           | s Filter<br>ime Reporting Elem<br><u>Status</u>                                                                  | ents Task Report       | ing Elements ChartFi<br><u>Time Reporting</u><br><u>Code</u>                                | ields 💷                                                                                | <u>Quantity</u>                                                                  | Taskgroup                                                                   |
| P Payable Statu<br>Payable Time<br>Overview Ti<br><u>Date</u><br>05/02/2012                                                             | ime Reporting Elem<br>Status<br>Approved                                                                         | ents Task Report       | ing Elements ChartFi<br><u>Time Reporting</u><br><u>Code</u><br>RHW                         | ields 💷                                                                                | <u>Quantity</u><br>5.100000                                                      | Taskgroup<br>NONTASK                                                        |
| Payable Statu<br>Payable Time<br>Overview Ti<br>Date<br>05/02/2012<br>05/04/2012                                                        | ime Reporting Elem<br>Status<br>Approved<br>Approved                                                             | ents Task Report       | ing Elements ChartFi<br><u>Time Reporting</u><br><u>Code</u><br>RHW<br>RHW                  | ields (TTT)<br>Type<br>Hours<br>Hours                                                  | Quantity<br>5.100000<br>7.600000                                                 | Taskgroup<br>NONTASK<br>NONTASK                                             |
| Payable Statu<br>Payable Time<br>Overview T<br>Date<br>05/02/2012<br>05/04/2012<br>05/07/2012                                           | ime Reporting Elem<br>Status<br>Approved<br>Approved<br>Approved                                                 | ents Task Report       | ing Elements ChartFi<br><u>Time Reporting</u><br><u>Code</u><br>RHW<br>RHW<br>RHW<br>RHW    | ields FFFF)<br>Type<br>Hours<br>Hours<br>Hours                                         | Quantity<br>5.100000<br>7.600000<br>5.500000                                     | Taskgroup<br>NONTASK<br>NONTASK<br>NONTASK                                  |
| Payable Statu<br>Payable Time<br>Overview T<br>Date<br>05/02/2012<br>05/04/2012<br>05/07/2012<br>05/09/2012                             | ime Reporting Elem<br>Status<br>Approved<br>Approved<br>Approved<br>Approved                                     | ents Task Report       | ing Elements ChartFi<br>Code<br>RHW<br>RHW<br>RHW<br>RHW<br>RHW                             | ields IIII)<br>IVDE<br>Hours<br>Hours<br>Hours<br>Hours<br>Hours                       | Quantity<br>5.100000<br>7.600000<br>5.500000<br>5.100000                         | Taskgroup<br>NONTASK<br>NONTASK<br>NONTASK<br>NONTASK                       |
| Payable Statu<br>Payable Time<br>Overview T<br>Date<br>05/02/2012<br>05/04/2012<br>05/07/2012<br>05/09/2012<br>05/11/2012               | S Filter<br>ime Reporting Elem<br>Status<br>Approved<br>Approved<br>Approved<br>Approved<br>Approved             | ents Task Report       | ing Elements ChartFi<br>Code<br>RHW<br>RHW<br>RHW<br>RHW<br>RHW<br>RHW<br>RHW               | ields ETT)<br>Type<br>Hours<br>Hours<br>Hours<br>Hours<br>Hours<br>Hours               | Quantity<br>5.100000<br>7.600000<br>5.500000<br>5.100000<br>7.200000             | Taskgroup<br>NONTASK<br>NONTASK<br>NONTASK<br>NONTASK<br>NONTASK            |
| Payable Statu<br>Payable Time<br>Overview T<br>Date<br>05/02/2012<br>05/04/2012<br>05/07/2012<br>05/09/2012<br>05/11/2012<br>05/14/2012 | ime Reporting Elem<br>Status<br>Approved<br>Approved<br>Approved<br>Approved<br>Approved<br>Approved<br>Approved | ents Task Report       | ing Elements ChartFi<br>Code<br>RHW<br>RHW<br>RHW<br>RHW<br>RHW<br>RHW<br>RHW<br>RHW<br>RHW | I VDE<br>Hours<br>Hours<br>Hours<br>Hours<br>Hours<br>Hours<br>Hours<br>Hours<br>Hours | Quantity<br>5.100000<br>7.600000<br>5.500000<br>5.100000<br>7.200000<br>3.100000 | Taskgroup<br>NONTASK<br>NONTASK<br>NONTASK<br>NONTASK<br>NONTASK<br>NONTASK |

### 4. The Status will show you where the time is

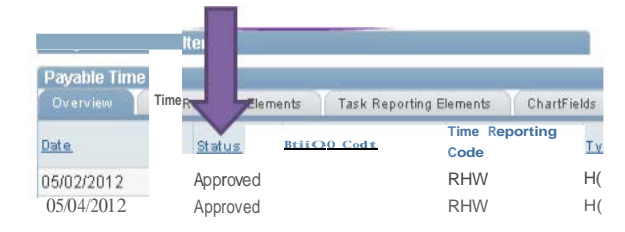

- a. <u>Nothing populates:</u> If you see nothing:
  - i. Either
    - 1. Time has not been entered into the timesheet. Check to make sure.
  - ii. OR
    - 1. Time Admin has not run. Time Admin runs 11am to 1 pm and again overnight.
    - 2. Check again after Time Ad min has run.
- b. "Needs Approval": Has not been approved in Payable Time
  - i. This is what you *don't want to see* when you are checking your students- go to Payable Time and approve the time or they will not get paid.
- c. "Approved": Time has been approved in Payable Time and you are OK forth is hourly.
  - i. This means time has been approved but not pulled into Payroll to pay yet.
    - ii. As long as it is approved by the deadline, it will be paid on the next check.
- d. "Closed": The check to pay the employee has been created.
  - i. Payroll turns "Approved" to "Closed" when they finalize a check

### 5. To see who approved the time and when

#### a. Click on the Task Reporting Elements tab

refresh the di splay of the selected statuses Start Date: J04/15f2012 B) End Date: J04/30/2012 B) (Refresh)

|   |                                                                                   |                                                         | Payable                                                                                   | status Ftl                                          | ter                                          |                                              |                             |                                                                                                    |                               |                                   |                                                       |
|---|-----------------------------------------------------------------------------------|---------------------------------------------------------|-------------------------------------------------------------------------------------------|-----------------------------------------------------|----------------------------------------------|----------------------------------------------|-----------------------------|----------------------------------------------------------------------------------------------------|-------------------------------|-----------------------------------|-------------------------------------------------------|
|   |                                                                                   |                                                         | Payable<br>0W'efvi                                                                        | Time<br>,, , m                                      | ne Reportir                                  | ng Element                                   | s Task Repo                 | rting Elements Cha                                                                                                    | rtFields                      |                                   |                                                       |
|   |                                                                                   |                                                         |                                                                                           | Stat                                                | ıs: Res                                      | on <u>F</u>                                  | Time<br>Reporting           | Quantit y <u>Com</u> t                                                                                                    | o Code                        | an                                |                                                       |
|   |                                                                                   | b.                                                      | lt will                                                                                   | tellyo                                              | u <u>whe</u>                                 | <u>en</u> it w                               | as approv                   | ed and <u>who</u> di                                                                                                    | d it.                         |                                   |                                                       |
| 0 | Start Date:                                                                       | 04/15                                                   | /2012 🖻 E                                                                                 | nd Date:                                            | 04/30/20                                     | 12 🕫 🔁                                       | n fresh                     |                                                                                                    |                               |                                   |                                                       |
|   |                                                                                   |                                                         |                                                                                           |                                                     |                                              |                                              |                             |                                                                                                    |                               |                                   |                                                       |
|   | Payable S                                                                         | tatus Fil                                               | ter                                                                                       |                                                     |                                              |                                              |                             |                                                                                                    |                               |                                   |                                                       |
| 1 | Payable S<br>Payable Tin                                                          | tatus Fil<br>ne                                         | lter                                                                                      |                                                     |                                              |                                              |                             |                                                                                                    |                               |                                   |                                                       |
|   | <ul> <li>Payable S</li> <li>Payable Tin</li> <li>Overview</li> </ul>              | tatus Fil<br>ne<br>Time I                               | iter<br>Reporting Eleme                                                                   | nts Task                                            | Reporting                                    | Elements                                     | ChartFields [               |                                                                                                    | Y                             |                                   |                                                       |
|   | <ul> <li>Payable S</li> <li>Payable Tin</li> <li>Overview</li> </ul>              | itatus Fil<br>ne<br>Time I<br><u>Status</u>             | Reporting Eleme<br>Reason<br>Code                                                         | nts Task<br>Time<br>Reporting<br>Code               | Reporting<br><u>Type</u>                     | Bements<br>Quantity                          | ChartFields [               | III)                                                                                                    | Near ID                       | Publish Swite                     | Pybbab Qate                                           |
|   | Payable S     Payable Tin     Overview     Date 04/1612012                        | itatus Fil<br>ne<br>Time I<br><u>Status</u><br>Closed   | Reporting Eleme<br>Reason<br>Code<br>Nol<br>Orstnbuted                                    | nts Task<br>Time<br>Reporting<br>Code<br>RKN        | Reporting<br><u>Type</u><br>Hours            | Elements<br>Quantity<br>s 300000             | ChartFields [<br>Combo Code | erre                                                                                                    | nnw0044                       | Publish Switch                    | Pohlah Qate<br>01/0111900                             |
|   | Payable S Payable Tin Overview Oste 04/1612012 04/18120t2                         | tatus Fil<br>te<br>Time I<br>Status<br>Closed           | Reporting Eleme<br>Reason<br>Code<br>Nol<br>Orstnbuted<br>Not<br>Ors rbuted               | nts Task<br>Time<br>Reporting<br>Code<br>RKN<br>RKN | Reporting<br>Lype<br>Hours<br>Hours          | Elements Quantity s 300000 5 500000          | ChartFields [<br>Combo Code | •130no12<br>S 40 01Piol<br>0413012012<br>5 40 01Piol                                                                                                    | 1444 mn w0044                 | Publish Switc<br>N<br>N           | Pythiab Qafe<br>01/0111900<br>01/0111900              |
|   | ▶ Payable S<br>Payable Tin<br>Overview<br>04/1612012<br>04/18120t2<br>04/120/2012 | tatus Fil<br>ne<br>Time I<br>Status<br>Closed<br>Closed | Reporting Eleme<br>Reason<br>Code<br>Orstnbuted<br>Not<br>Orstnbuted<br>Not<br>Orstnbuted | nts Task<br>Reporting<br>Code<br>RKN<br>RKN<br>RKN  | Reporting<br>Ivpe<br>Hours<br>Hours<br>Hours | Elements Quantity s 300000 5 500000 7 000000 | ChartFields [<br>Combo Code | enterna<br>enterna<br>ent | mnw0044<br>mnw0044<br>mnw0044 | Publish Switc<br>N<br>N<br>N<br>N | Pythab Qate<br>01/0111900<br>01/0111900<br>01/0111900 |

Steps: These are the steps to run all reports

- 1. Sign in to EIS and navigate to the report based on the navigation in the Guidelines
- 2. Leave the "Run Control ID" blank and click "Search"

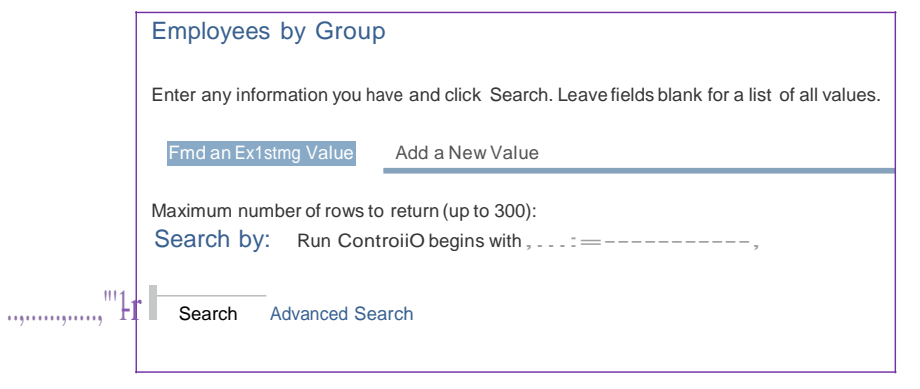

- 3. If a previously create ID populates, select it and go to Step 4.
  - a. This is what it will look like if you have an ID previously created:

| Employeesby Grou                                                              | qı                                                                  |
|-------------------------------------------------------------------------------|---------------------------------------------------------------------|
| Enter any mformat1on you emm¥N'111                                            | have and click Search. Leave fields blank for a list of all values. |
| Max1mum number of rows<br>Search by: Run Co<br>10                             | to retu1n (up to 300)<br>ntrol begins                               |
| Search A <u>dvanced</u> S                                                     | Search                                                              |
| Search Results                                                                |                                                                     |
| ∭ Firt 1                                                                      | Jof 3 • t                                                           |
| Run C <u>ontr</u> ciiO<br><u>JLB BYPASSPAYROLL</u><br>.till<br><u>tlb0501</u> | Lanouaoe<br>Code<br>English<br>English<br>English                   |

| b. If nothing populate      | es when you click "Search":                                              |
|-----------------------------|--------------------------------------------------------------------------|
| You must create a Run Con   | troiiD. This is a one-time set up. Once created, your Run Control        |
| ID will populate when you c | slick on "Search"                                                        |
| Steps to create a Run Contr | roiiD:                                                                   |
| 1. Select "Add New Valu     | e,"                                                                      |
|                             | Employees by Group                                                       |
|                             | Enter ony information you have and Search. Leave                         |
|                             | *Cld@iM_ijM. Add a New Value                                             |
| 2. Input an ID of your cre  | ation and click "Add"<br>suggest using your EUID but anything will work) |
| ſ                           | Employees by Group                                                       |
|                             | Find an Existing Value Add a New Value                                   |
|                             | Run Control 101/160501                                                   |
|                             | Add                                                                      |
| Once you click              | on "Add"- the system will take you directly into Step 4                  |

- 4. For Employees by Group Report
  - a. Input your Group ID and a date range of your choosing
  - b. To keep the report as clean as possible, choose a date range within a fiscal year

| Employees by                     | Group                                |                     |          |            |       |         |         |     |
|----------------------------------|--------------------------------------|---------------------|----------|------------|-------|---------|---------|-----|
| Run ControiiO:                   | jib                                  |                     |          | Report Mar | nager | Process | Monitor | Run |
|                                  |                                      |                     |          |            |       |         |         |     |
| <br>" It"Group 10:<br>start Date | SS018<br>(11!1)1/2012<br>(12/31/2012 | 862651-AVC Business | Se!Vices | 5          |       |         |         |     |

#### 4. For Non Reported Time Report

- a. Input your Department ID and a date range of your choosing
- b. For best use of report, choose one time period at a time

| Department & Manager Level     |      |                       |                |                 | _   |
|--------------------------------|------|-----------------------|----------------|-----------------|-----|
| Run ControllD: jib             |      |                       | Report Manager | Process Monitor | Run |
| "Department [S62651            |      | AVC Business Services |                |                 |     |
| "From Date [ <u>1110112012</u> | !Til |                       |                |                 |     |
| "To Date <u>Q1130/2012</u>     | !Til |                       |                |                 |     |

- 4. For UNTS Reported AND Payable Time Summary Report
  - a. Input your Group ID and a date range of your choosing
  - b. For best use of report, choose one time period at a time

| <b>w•t'</b> *"               | +Hn••                                                          |                       |                           |     |
|------------------------------|----------------------------------------------------------------|-----------------------|---------------------------|-----|
| Run ControllE                | ): jib                                                         | Report Manage         | er <u>Process Monitor</u> | Run |
| "Departm<br>"From D<br>"To D | ent [S62651      A<br>Date [1110112012 !]]]<br>Date B1/30/2012 | AVC Business Services |                           |     |

- 5. Select "Run"
- 6. On this page
  - a. Make sure that Type is either "(None)" or "Email"
  - b. Make sure that Format is either "(None)" or "CSV"
  - c. Select "OK"

| Process Schedule                           | er Request           |              |                  |                     |                    |            |                                  |
|--------------------------------------------|----------------------|--------------|------------------|---------------------|--------------------|------------|----------------------------------|
| User 10:                                   | jb0501               |              | Run C            | onlroiiD: jib       |                    |            |                                  |
| Server Name:                               | PSUNX                | Run Date:    | :0111012013      | W                   | rent Oa            | teiTim     |                                  |
| Time Zone:<br>Recurrence:                  | Q,.                  | Run Time:    | luo:13PN         | 1                   | PReset toe         | Ч.         |                                  |
| IQ1.14%sJm<br>Description<br>O Emeloxees B | :t Groue             | Proces       | ss Name<br>3012  | Processrme<br>PSJob | :11',1!!<br>(None) | III (None) | <ul> <li>Distribution</li> </ul> |
| OK Cance<br>Jser 10:                       | I Refresh<br>jlb0501 |              | Run Co           | ntrol 10: .ib       |                    |            |                                  |
|                                            |                      | _            | -0112112012      |                     |                    |            |                                  |
| S :trver Nama:                             | 1 3011/              | Run Olilita: | [11-41-44Δ]      | 1                   | Reset to C rent Oa | teiTi      |                                  |
| Kecurrence:<br>Time Zone:                  | 'Q,.                 | Kun Iime:    | F. 11-11-1-10-10 | •                   |                    | 1          |                                  |
| Select Description                         |                      | Proces       | s Name           | Process TliJ!!!     | :11'.1!!           | format     | Distribution                     |
| O Em loees 8                               | Grou                 | GPYJ3        | 8012             | PSJo                | Email              | CSV        | Dostnbution                      |

7. In 5-10 minutes, an Excel file of this report will email itself to your University email.

# Understanding the Information in an Employees by Group Report

| E loyeesbyG <p< th=""><th></th><th></th><th></th><th></th><th></th><th></th></p<>                                                                                                    |            |                                                                                                    |                                                                                                    |                                |                    |                |
|----------------------------------------------------------------------------------------------------|------------|----------------------------------------------------------------------------------------------------|----------------------------------------------------------------------------------------------------|--------------------------------|--------------------|----------------|
| gpy3QI2e                                                                                                    |            |                                                                                                    |                                                                                                    |                                |                    |                |
| Group10                                                                                                    | SH018      |                                                                                                    |                                                                                                    |                                |                    |                |
| End Date                                                                                                    | 12/31/2012 |                                                                                                    |                                                                                                    |                                |                    |                |
| Grp Oeser                                                                                                    | Emplid     | Emp Red Name                                                                                                    | JobCode JobTitle                                                                                                    | DeptId Acct Cd                 | Houriy Rt Eff Date | Status Std Hrs |
| S62651·AVC Business Services                                                                                                    | 10479196   | 304 J'o8linaga,PhilipThomas                                                                                                    | 1814 Non-Student Help·Ho <miy< td=""><td>S62651 SY769-062651-50006S</td><td>11 8/1/2012</td><td>Active 19</td></miy<>    | S62651 SY769-062651-50006S     | 11 8/1/2012        | Active 19      |
| S62651-AVC Business Services                                                                                                    | 10572213   | 300 Mathew, Shiin Sajee                                                                                                    | 1710 St>JdentAssistant · Regular                                                                                         | S62651 SY769.062651.500054     | 7.75 12/14/2012    | Active 20      |
| S62651-AVC Business Servie <s< td=""><td>10621066</td><td>304 Keen, CMdace N</td><td>1710 St&gt;Jdent Assistant- Regular</td><td>S62651 SY769-062651-500054</td><td>7.75 8/1/2012</td><td>Active 30</td></s<> | 10621066   | 304 Keen, CMdace N                                                                                                    | 1710 St>Jdent Assistant- Regular                                                                                         | S62651 SY769-062651-500054     | 7.75 8/1/2012      | Active 30      |
| S62651-AVC Business Services                                                                                                    | 10669759   | 301 carawan, Melissa Anne                                                                                                    | 1710 St>JdentAssistant · Regular                                                                                         | \$626\$1 \$Y769.0626\$1.500054 | 7.75 3/1/2012      | Active 20      |
| S62651-AVC Business Se";ces                                                                                                    | 10672734   | 300 Randolph-Pearce, Phyllis M                                                                                                    | 1814 Non-Student Help-Ho <miy< td=""><td>S62651 SY769-06265!-500068</td><td>11.3 7/18/2012</td><td>Active 40</td></miy<> | S62651 SY769-06265!-500068     | 11.3 7/18/2012     | Active 40      |
| S62651 AVC Business Services                                                                                                    | 10683383   | 3()6 Ulrich, cole Elizabeth                                                                                                    | 1710 St>Jdent Assistant - Regular                                                                                        | S62651 SY769.062651.500054     | 8.5 9/1/2012       | Active 20      |
| S62651-AVC Business Services                                                                                                    | 10683383   | 307 Ulrich,tlifcole Elizabeth                                                                                                    | 1711 St>JdentAsstFedCWSFall                                                                                              | S62651 SY769.062651.500054     | 8.5 9/1/2012       | Active 20      |
| S62651·AVC Business Services                                                                                                    | 10683383   | 3Q8 Ulrich, cole Elizabeth                                                                                                    | 17U SI>Jdent Asst • Fed Cwsp Sprire                                                                                      | \$6<651 \$Y769.06265!-500054   | 8.25 3/1/2012      | Active 20      |
| S62651·AVC Business Services                                                                                                    | 10706423   | O Re <ld,reagan c<="" td=""><td>1710 Student AssistantRegular</td><td>\$62651 SY769.062651.500054</td><td>7.75 12/14/2012</td><td>Active 20</td></ld,reagan> | 1710 Student AssistantRegular                                                                                            | \$62651 SY769.062651.500054    | 7.75 12/14/2012    | Active 20      |
| S62651-AVC Business Services                                                                                                    | 10865578   | 3()1 Seamon,cai in Noel                                                                                                    | 1710 St>JdentAssistant.Regular                                                                                           | S62651 SY769·062651·5000S4     | 7.75 12/14/2012    | Active 20      |
| S62651-AVC Business Services                                                                                                    | 10910007   | 0 Nyoego, Chortyne Kwombola!                                                                                                    | 1710 St>Jdent Assistant - Regular                                                                                        | S62651 SY769-062651-500054     | 7.75 12/14/2012    | 2 Active 20    |

Grp Oeser: Group Description or Name of Dept

Emplid: Employee ID

Emp Red: Employee Record

Name: Name of Employee

Job Code: Job Code depending on type of hourly and semester

Job Title: The title associated with the Job Code

DeptId: Department ID number

Acct Cd: The account the money will deduct from

Example: SY769- 062651-5000068

SY769: Institution Code

062651: Funding Dept ID/Proj ID (This is the account the money paid comes from)

5000068: Account/Object Code or Expense Line (associated with Job Code)

Hourly Rt: The rate of pay per hour

Eff Date: The last effective date of hire or change made to employee record

Status: Since this report gives you all active employee, this should say "Active" for all

Std Hrs: The standard hours per week

# Understanding the Information in the Non Reported Time Report

| REPORT:           | Non Reported Time            |        |                               |                     |
|-------------------|------------------------------|--------|-------------------------------|---------------------|
| Dept:             | S62651 AVC Business Services |        |                               |                     |
| From Date:        | 1-Nov-12                     |        |                               |                     |
| To Date:          | 31-Jan-12                    |        |                               |                     |
| Program:          | GPY6603R                     |        |                               |                     |
|                   |                              |        |                               |                     |
| Hourly            |                              |        |                               |                     |
| Emplid            | Employee Name                | Emp Re | c Descript <b>i</b> on        | Reports To          |
| 105 <b>7221</b> 3 | Mathew,Shijin Sajee          | 300    | ) Student Assistant - Regular | Fuller, Pamela Sue  |
| 10706423          | Redd,Reagan C                |        | 0 Student Assistant - Regular | Fuller, Pamela Sue  |
| 108655 <b>7</b> 8 | Beamon, Caitl n Noel         | 30     | 1 Student Assistant - Regu    | Asher, Donna Brooks |
| 10910007          | Nyaega, Charlyne Kwamboka    | ar     |                               | Fuller, Pamela Sue  |
|                   |                              |        | 0 Student Assistant- Regular  |                     |

\*\*Note: this report will give you Hourly and Salaried employees for the department used\*\*

Emplid: Employee ID

Name: Name of Employee

Emp Red: Employee Record

Description: Job Title

<u>Reports To</u>: The supervisor of the hourly that is in the system.

Based on the time period that was used (11/01/12-01/31/2012) these are the employees who have nothing at all reported in that date range

# Using the Reported and Payable Time Summary Reports

| TLEIapsed Tir       | ne Summa | ary  |                            |      | Tl Payable Tim | e Sum | nmary   |                          |      |          |
|---------------------|----------|------|----------------------------|------|----------------|-------|---------|--------------------------|------|----------|
| gpy3001e            |          |      |                            |      | gpy3002e       |       |         |                          |      |          |
| Group 10            | SH018    |      |                            |      | Group iO       | SH01  | 18      |                          |      |          |
| Start Date          | 12/1/2   | 2012 |                            |      | Start Date     | 12/   | /1/2012 |                          |      |          |
| End Date 12/15/2012 |          |      | End Date 12/15/2012        |      |                |       |         |                          |      |          |
| Emplid              | Emp Re   | d    | Name                       | RHW  | Emplid         | Emp   | Rcd     | Name                     | RHW  | EsLGross |
| 104791              | 196      | 304  | J euinaga, Philip Thomas   | 41   | 1047919        | 6     | 304     | Aguinaga,Philip Thomas   | 41   | 451      |
| 105722              | 213      | 300  | Mathew, Shijin Sajee       | 36.1 | 105722         | 13    | 300     | Mathew,Shijin Sajee      | 361  | 279.78   |
| 106727              | 734      | 300  | Randolph Pearce, Phytlis M | 40   | 1067273        | 4     | 300     | RandolphPearce,Phyllis M | 40   | 452      |
| 10706               | 423      | 0    | Redd,Reagan C              | 35.4 | 1070642        | 23    | 0       | Redd,Reagan C            | 35.4 | 274.35   |
| 10865               | 578      | 301  | Beamon 1 Caitlin Noel      | 34.9 | 1086557        | 78    | 301     | Beamon, Caidin Noel      | 34.9 | 270.48   |
| 109100              | 007      | 0    | Nyaega,Charlyne Kwamboka   | 35.7 | 1091000        | )7    | 0       | Nyaega,Charlyne Kwamboka | 35.7 | 276.68   |

\*\*Note:The "TL Elapsed Time Summary" is the Reported Time and the "TL Payable Time Summary" is what was approved for the given time period\*\*

After approving Payable Time, these reports should mirror each other. This is how you can check to make sure that every hour entered into the timesheet was approved and that the hourly will receive the correct payment for hours worked.

For example: the first hourly had 40 hours entered for 12/1-12/15 and 40 hours were approved, giving him an estimated gross of \$451.00